# Mục lục

| CHƯƠNG 05 – PHÂN HỆ KẾ TOÁN TIỀN                             | 1    |
|--------------------------------------------------------------|------|
| 1. Khai báo các danh mục từ điển                             | 2    |
| 1.1 Danh mục khế ước                                         | 2    |
| 1.2 Danh mục tài khoản lũy kế khế ước                        | 4    |
| 1.3 Danh mục tài khoản ngân hàng                             | 5    |
| 2. Cập nhật số dư đầu kỳ                                     | 6    |
| 2.1 Cập nhật số dư đầu kỳ của khế ước                        | 6    |
| 2.3 Vào số phát sinh lũy kế đầu kỳ của khế ước               | 7    |
| 2.4 Kết chuyển số dư khế ước sang năm sau                    | 8    |
| 3. Cập nhật số liệu                                          | 8    |
| 3.1 Cập nhật phiếu thu tiền mặt và giấy báo có của ngân hàng | 8    |
| 3.2 Cập nhật phiếu chi tiền mặt và giấy báo nợ của ngân hàng | . 13 |
| 3.3 Tính và cập nhật lại tỷ giá ghi sổ                       | . 19 |
| 4. Báo cáo                                                   | . 20 |
| 4.1 Báo cáo về tiền mặt và tiền gửi ngân hàng                | . 20 |
| 4.2 Báo cáo về tiền vay                                      | . 21 |
|                                                              |      |

# CHƯƠNG 05 – PHÂN HỆ KẾ TOÁN TIỀN

# Hệ thống menu của phân hệ kế toán vốn bằng tiền

Các menu chính của phân hệ kế toán vốn bằng tiền

- 1. Cập nhật số liệu
- 2. Cập nhật số dư đầu kỳ
- 3. Danh mục từ điển
- 4. Báo cáo tiền mặt, tiền gửi ngân hàng
- 5. Báo cáo tiền vay
- 6. In các danh mục từ điển.

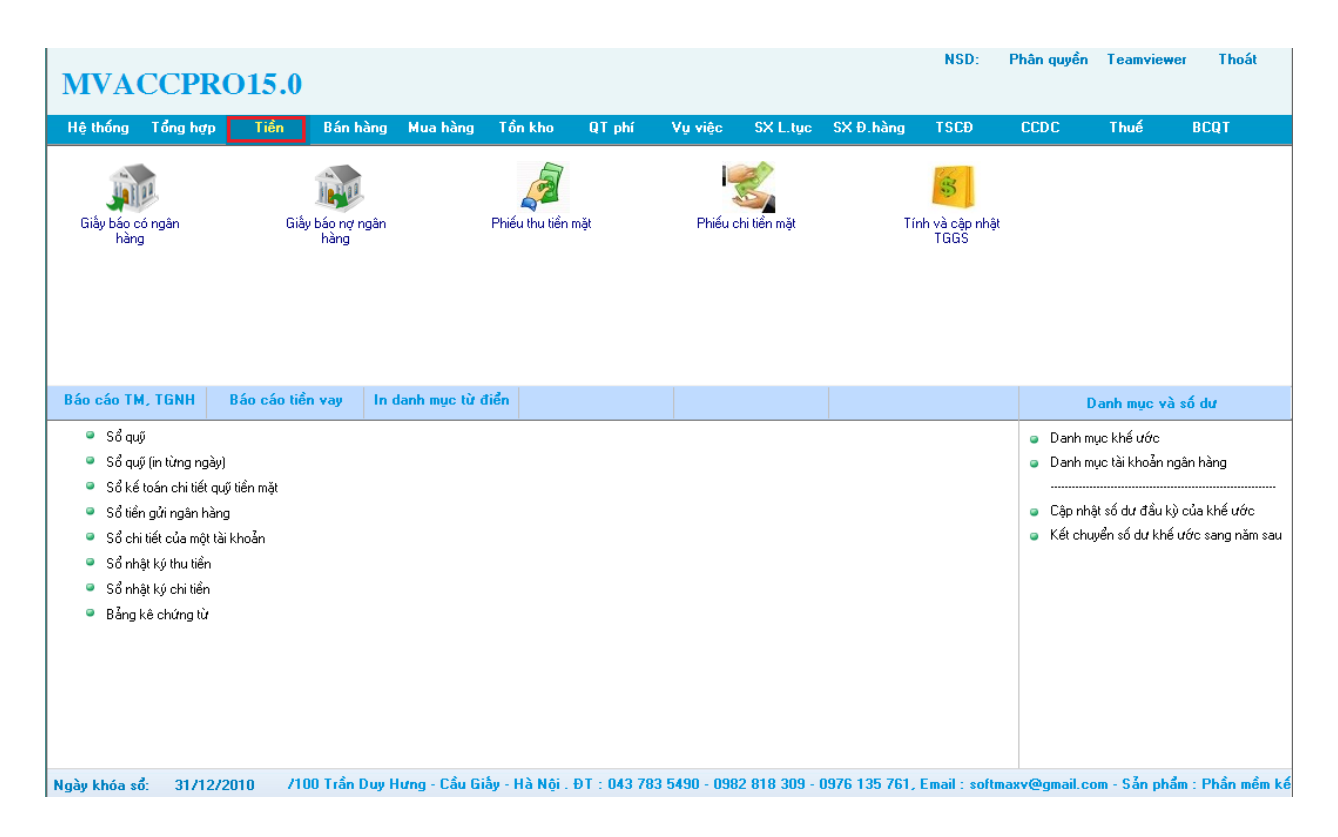

#### 1. Khai báo các danh mục từ điển

#### 1.1 Danh mục khế ước

#### Chức năng

- Khai báo mã khế ước, có phát sinh của doanh nghiệp

| M Sua khe uoc         |                                                                                  |                           | 83 |  |  |
|-----------------------|----------------------------------------------------------------------------------|---------------------------|----|--|--|
| Thông tin khế ước 🏻 T | hông tin trường tự do                                                            |                           |    |  |  |
| Mã khế ước            | LC2009/13                                                                        | Mã tra cứu LC2009/13      | ]  |  |  |
| Tên khế ước           | Khế ước vay kiêm gi                                                              | ấy nhận nợ số : LC2009/13 |    |  |  |
| Tên khế ước 2         | Loan No :LC2009/13                                                               | 3                         |    |  |  |
| Tiền vay VND          | 120 000 000                                                                      |                           |    |  |  |
| Tiền vay NT           |                                                                                  | MãNT                      |    |  |  |
| Ngày vay              | 01/01/2011                                                                       |                           |    |  |  |
| Số ngày vay           | 120                                                                              |                           |    |  |  |
| Lãi suất tháng        | 0,0000                                                                           | %                         |    |  |  |
| Ngày đáo hạn          | 01/05/2011                                                                       |                           |    |  |  |
| Lãi suất quá hạn      | 0,0000                                                                           | %                         |    |  |  |
| Tài khoản vay         | 3111                                                                             | Vay ngắn hạn VNĐ          |    |  |  |
| Mã khách cho vay      | 331.018                                                                          |                           |    |  |  |
| Hợp đồng mua          |                                                                                  |                           |    |  |  |
| Hợp đồng bán          |                                                                                  |                           |    |  |  |
| Mã vụ việc            |                                                                                  |                           |    |  |  |
| Mã khế ước mẹ         |                                                                                  |                           |    |  |  |
| Số khế ước            | LC2009/13                                                                        |                           | _  |  |  |
| Ghi chú               |                                                                                  |                           |    |  |  |
| Trạng thái            | Trạng thái 0 0-Chưa thực hiện, 1-Đang thực hiện, 2-Hoàn thành, 3-Tạm dừng, 4-Hủy |                           |    |  |  |
|                       |                                                                                  |                           |    |  |  |
|                       |                                                                                  |                           | 1  |  |  |

# Các thao tác

#### Thêm mới tài khoản

- Nhấn nút thêm mới hoặc nhấn phím F4
- Xuất hiện hộp thoại nhập thông tin khế ước cần thêm mới
- Nhấn nút 'Nhận' lưu lại các thông tin khai báo

| Mã khế ước    | Khai báo mã khế ước                                                                                                    |
|---------------|----------------------------------------------------------------------------------------------------|
| Mã tra cứu    | Là từ khóa, từ ngữ do NSD nhập nhằm mục đích dể tìm kiếm                                                                               |
| Tên khế ước   | Tên khế ước thể hiện tiếng Việt dùng để xem báo cáo                                                                                    |
| Tên khế ước 2 | Tên khế ước khai báo tiếnh Anh                                                                                                    |
| Tiền vay VND  | Giá trị quy đổi ra đồng tiền hạch toán (Mã đồng tiền phụ thuộc ta<br>khai báo đồng tiền hạch toán trong khai báo các tham số tuỳ chọn) |

| Tiền vay ngoại tệ | Giá trị nguyên tệ của khế ước                                                                                                   |
|-------------------|----------------------------------------------------------------------------------------------------|
| Ngày vay          | Ngày bắt đầu vay của khế ước                                                                                                    |
| Số ngày vay       | Tổng số ngày vay của khế ước                                                                                                    |
| Lãi suất tháng    | Lãi suất hàng tháng vay khế ước                                                                                                 |
| Ngày đáo hạn      | Ngày đáo hạn khế ước được chương trình tính ra dựa vào ngày vay<br>và số ngày vay                                               |
| Lãi suất quá hạn  | Lãi suất khi vượt qua ngày đáo hạn                                                                                              |
| Tài khoản vay     | Khai báo tài khoản vay                                                                                                    |
| Mã khách vay      | Khai báo mã khách hàng vay khế ước, người sử dụng có thể bỏ qua không khai báo ở trường này                                     |
| Hợp đồng mua      | Hợp đồng mua có liên quan đến khế ước vay                                                                                       |
| Hợp đồng bán      | Hợp đồng bán có liên quan đến khế ước vay                                                                                       |
| Mã vụ việc        | Khai báo mã vụ việc                                                                                                    |
| Số khế ước        | Chương trình ngầm định số khế ước là mã khế ước, có thể sửa lại số khế ước theo NSD                                             |
| Ghi chú           | Ghi lại những thông tin cần thiết khác theo NSD                                                                                 |
| Trạng thái        | Lựa chọn trạng thái của khế ước, chương trình thể hiện 05 trạng thái: chưa thực hiện, đang thực hiện, hoàn thành, tạm dừng, hủy |

#### Tìm theo tên

- Tại màn hình hiện các danh mục khách khế ước nhấn phím F5

- Chương trình hiện ra màn hình lọc tìm theo tên. Người sử dụng nhập tên cần tìm chọn từ cần tìm là 'Chứa trong' hay 'Bắt đầu',nhấn nút 'Nhận' chương trình lọc tìm theo tên

- Chương trình hiện ra dòng thông tin cần lọc tìm.

# 1.2 Danh mục tài khoản lũy kế khế ước

#### Chức năng

- Khai báo tài khoản phát sinh lũy kế khế ước

#### 1.3 Danh mục tài khoản ngân hàng

#### Chức năng

- Theo dõi các tài khoản của từng ngân hàng mà doanh nghiệp đang có phát sinh

- Danh mục các ngân hàng được sử dụng trong trường hợp cần phải in các UNC, lệnh chuyển tiền trực tiếp từ chương trình.

| Thông tin TKNH  Thông tin trường tự do    Tài khoẩn  11211    Số tài khoẩn  1152.9908.55421    Tên ngân hàng  Ngân hàng TMCP Kỹ Thương Việt Nar.    Tên ngân hàng 2 | 附 Sua Tk ngan hang                                                                                                    |                                                                | 23 |
|----------------------------------------------------------------------------------------------------|----------------------------------------------------------------------------------------------------|----------------------------------------------------------------|----|
| Tài khoản  11211    Số tài khoản  1152.9908.55421    Tên ngân hàng  Ngân hàng TMCP Kỹ Thương Việt Nan!    Tên ngân hàng 2                                           | Thông tin TKNH Thông                                                                                                    | tin trường tự do                                               |    |
| Nhận    Hủy bỏ                                                                                                    | Tài khoản<br>Số tài khoản<br>Tên ngân hàng<br>Tên ngân hàng 2<br>Địa chỉ<br>Điện thoại<br>Fax<br>Email<br>Website<br>Đối tác<br>Mã số thuế<br>Ghi chú | 11211    1152.9908.55421    Ngân hàng TMCP Kỹ Thương Việt Nan! |    |
|                                                                                                    | <u>N</u> hận <u>H</u> ủy bỏ                                                                                                    |                                                                |    |

| Tài khoản           | Lựa chon khai báo tài khoản ngân hàng trong danh mục tài khoản |
|---------------------|----------------------------------------------------------------|
| Tài khoản ngân hàng | Do người sử dụng đặt theo nhu cầu quản lý của doanh nghiệp     |
| Tên ngân hàng       | Tên ngân hàng theo dõi thể hiện tiếng Việt                     |
| Tên ngân hàng 2     | Tên ngân hàng bằng tiếng Anh                                   |
| Tỉnh thành          | Địa chỉ của ngân hàng                                          |
| Điện thoại          | Số điện thoại của ngân hàng                                    |
| Số fax              | Số fax của ngân hàng                                           |
| Địa chỉ mail        | Địa chỉ mail của ngân hàng                                     |
| Trang web           | Trang web truy cập vào ngân hàng                               |

| Đối tác    | Khai báo đối tác                          |
|------------|-------------------------------------------|
| Mã số thuế | Khai báo mã số thuế của ngân hàng         |
| Ghi chú    | Ghi lại những thông tin cần thiết của NSD |

# Các thao tác xem, sửa, thêm mới, tìm theo tên, xóa, lọc tìm tương tự phân hệ tổng hợp/ Danh mục từ điển/ Danh mục tài khoản

## 2. Cập nhật số dư đầu kỳ

## 2.1 Cập nhật số dư đầu kỳ của khế ước

#### Chức năng

- Cập nhật số dư đầu kỳ của khế ước của các tài khoản theo từng mã khế ước

#### Các thao tác

# Thêm mới cập nhật số dư đầu kỳ của khế ước

- Nhấn chọn nút thêm mới hoặc nhấn phím F4
- Cập nhật thông tin chi tiết của số dư đầu kỳ của khế ước
- Nhấn nút 'Nhận' để lưu lại các thông tin đã cập nhật

| Mã đơn vị      | Chương trình mặc định mã đơn cơ sở khi đăng nhập vào chương trình                                                                            |
|----------------|----------------------------------------------------------------------------------------------------|
| Tài khoản      | Khai báo tài khoản số dư đầu kỳ của khế ước                                                                                                  |
| Mã khế ước     | Chọn mã khế ước đã khai báo trong danh mục khế ước                                                                                           |
| Số hợp đồng    | Người sử dụng có thể bỏ qua trường nàu, số hợp đồng được cập<br>nhật ở phân hệ bán hàng/ Cập nhật số liệu/ Cập nhật hợp đồng đơn<br>hàng bán |
| Mã vụ việc     | Chọn mã vụ việc khi theo dõi, NSD có thể bỏ qua trường này                                                                                   |
| Dư nợ VND      | Cập nhật dư nợ tiền VND                                                                                                    |
| Dư nợ ngoại tệ | Cập nhật dư nợ tiền ngoại tệ                                                                                                    |
| Dư có VND      | Cập nhật dư có tiền VND                                                                                                    |

Dư có ngoại tệ Cập nhật dư có ngoại tệ

#### Sửa số dư khế ước

- Chọn khế ước cần sửa
- Nhấn phím F3 sửa lại các thông tin cần sửa
- Nhấn nút 'Nhận' để lưu lại các thông tin cần sửa

# Xóa số dư khế ước

- Chọn khế ước cần xóa

- Nhấn phím F8, chương trình hiện ra câu cảnh báo có/không chắc chắn là xóa không. Nhấn nút 'Có' NSD muốn xóa.

#### Tìm theo thông tin

- Để con trỏ tại cột cần tìm trên màn hình
- Nhấn Ctrl + F, nhập tên cần tìm, nhấn Enter chương trình hiện tại dòng có thông tin cần tìm.

#### 2.3 Vào số phát sinh lũy kế đầu kỳ của khế ước

#### Chức năng

- Theo dõi số phát sinh lũy kế đầu kỳ của các khế ước

| Mã đơn vị              | Chương trình mặc định mã đơn vị khi đăng nhập vào chương trình                                                                             |  |  |  |
|------------------------|----------------------------------------------------------------------------------------------------|--|--|--|
| Tài khoản              | Khai báo tài khoản phát sinh lũy đầu kỳ của khế ước. Tài khoản<br>lũy kế phải được khai báo trong danh mục tài khoản lũy kế của khế<br>ước |  |  |  |
| Mã khế ước             | Chọn mã khế ước có phát sinh                                                                                                    |  |  |  |
| Số hợp đồng            | Chọn số hợp đồng có khế ước phát sinh, NSD có thể quả qua trườn<br>này                                                                     |  |  |  |
| Mã vụ việc             | Khai báo mã vụ việc khi có                                                                                                    |  |  |  |
| Lũy kế nợ/có đầu kỳ    | Cập nhật khi có phát sinh lũy kế nợ/có đầu kỳ                                                                                              |  |  |  |
| Lũy kế nợ có n.tệ đ.kỳ | Cập nhật khi có phát sinh lũy kế nợ/có ngoại tệ đầu kỳ                                                                                     |  |  |  |

Lũy kế nợ/có Cập nhật khi có phát sinh lũy kế nợ/có

Lũy kế nợ/có ngoại tệ Cập nhật khi có phát sinh lũy kế nợ/có ngoại tệ

Cập nhật lũy kế đầu kỳ của khế ước chỉ được cập nhật bên nợ hoặc bên có do khai báo trong danh mục tài khoản lũy kế của khế ước khi khai báo tài khoản chọn nợ hoặc có

# Các thao tác xem, sửa, thêm, xóa, tìm tương tự phân hệ tổng hợp/ Danh mục từ điển/ Danh mục TK

# 2.4 Kết chuyển số dư khế ước sang năm sau

#### Chức năng

- Sau khi cập nhật xong số liệu, báo cáo trong số liệu ta thực hiện số dư số dư tài khoản sang năm tiếp theo

#### Thông tin chi tiết

| Tài khoản     | Chọn tài khoản cần kết chuyển               |
|---------------|---------------------------------------------|
| Chuyển từ năm | Chọn năm kết chuyển từ năm nào sang năm nào |

#### 3. Cập nhật số liệu

#### 3.1 Cập nhật phiếu thu tiền mặt và giấy báo có của ngân hàng

#### Chức năng

- Phiếu thu tiền mặt và giấy báo có (thu) của ngân hàng dùng để cập nhật các chứng từ thu tiền của khách hàng thông qua thu tiền trực tiếp hay thu tiền thông qua ngân hàng

- MvAccPro15.0 phân loại thu theo từng chứng từ, thu theo tên khách hay thu người mua trả tiền trước, ... tùy vào hình thức mà sử dụng chọn loại phiếu thu theo mã giao dịch nào.

| M Giay bao co  | ngan hai    | ng                                 |                   |                       |                  |                     |            |                    |               |
|----------------|-------------|------------------------------------|-------------------|-----------------------|------------------|---------------------|------------|--------------------|---------------|
| Loại phiếu thu | 2           | 2 Thu chi tiết theo khách hàng Ngã |                   |                       | Ngày HT          |                     | 01/02/2011 |                    |               |
| Mã khách       | 131.001     |                                    | Công ty cổ phần đ | ầu tư - Xây dựng Lý t | rần              |                     | Ngày lập C | т                  | 01/02/2011    |
| Địa chỉ        | Số 8 F7     | - Q Gò vấp TP H                    | ồ Chí Minh        |                       |                  |                     | Quyển số   |                    |               |
| Người nộp      |             |                                    |                   |                       |                  |                     | Số CT      |                    | 3             |
| Diễn giải      | Theo Ho     | đ số 12321/13                      |                   |                       |                  |                     | TGGD       | USD                | 22 00\$,00    |
| Tk nợ          | 11211       |                                    | Tiển VND tại NH : |                       |                  |                     | Han TT     |                    | 0             |
|                |             |                                    |                   |                       |                  |                     | F4-Thêm d  | dòng, F5-Tính TGGS | , F8-Xóa dòng |
| Stt Tk         | có          | Tên tà                             | ii khoản          | Ps có                 | Tỷ giá gs        | Diễn giải           |            | Vụ việc            | Tiển ht 🔺     |
| 1 131112       |             | Phải thu ngắn hạ                   | an khách hàng: Hồ | 15 000,00             | 20 978,67        | Theo Hđ số 12321/13 |            |                    | 135 000       |
|                |             |                                    |                   |                       |                  |                     |            |                    |               |
|                |             |                                    |                   |                       |                  |                     |            |                    |               |
| _              |             |                                    |                   |                       |                  |                     |            |                    |               |
| -              |             |                                    |                   |                       |                  |                     |            |                    |               |
| -              |             |                                    |                   |                       |                  |                     |            |                    |               |
| -              |             |                                    |                   |                       |                  |                     |            |                    |               |
| •              | 111         |                                    |                   |                       |                  |                     |            |                    | *             |
| 📃 Chuyển dữ    | liệu        | 🔽 Sửa tru                          | ừng tiển          | 🔽 Sửa TGGS            |                  |                     |            |                    |               |
| Số HĐ          |             |                                    |                   |                       |                  | Tổng phát sinh      | 15 000,00  | 330 13             | 5 000         |
| Xử lý 0        | àhi vào số  | šcái 💽                             |                   |                       |                  |                     |            |                    |               |
| Lưu            | <u>M</u> ới | <u>C</u> opy In ctù                | <u>H</u> ủy bỏ    | Xoá X <u>e</u> m      | <u>T</u> ìm Quay | ra                  |            | ••                 |               |

#### Các thao tác

#### Chọn thời gian làm việc

- Chọn thời gian làm việc 'Từ ngày... đến ngày' cập nhật chứng từ. Lựa chọn thời gian giúp người sử dụng tìm kiếm những chứng từ xác định trong khoảng thời gian đó, tránh cập nhật quá nhiều chứng từ cùng lúc.

#### Tạo chứng từ

- Tại màn hình nhập chứng từ nhấn chọn nút 'Mới' hoặc nhấn Ctrl + M
- Nhập các thông tin chi tiết
- Nhấn nút 'Lưu' lưu lại thông tin cập nhật chứng từ

#### Thông tin chi tiết

#### Phần thông tin chung về chứng từ:

Loại phiếu thu

Phiếu thu được phân thành các loại sau

1 - Thu tiền chi tiết cho các hoá đơn

2 - Thu chi tiết theo khách hàng

|                   | 3 - Thu của nhiều khách hàng                                                                                                    |
|-------------------|----------------------------------------------------------------------------------------------------|
|                   | 4 – Nhận tiền vay                                                                                                    |
|                   | 5 - Chuyển/Nộp tiền                                                                                                    |
|                   | 6 - Mua ngoại tệ                                                                                                    |
|                   | 7 - Người mua trả tiền trước                                                                                                    |
|                   | 9 - Thu khác.                                                                                                    |
| Mã khách          | Chọn mã khách có phát sinh, mã khách được cập nhật trong phân<br>hệ kế toán bán hàng (hoặc mua hàng)/ Danh mục từ điển/ Danh mục<br>khách hàng (hoặc nhà cung cấp)                                                                                                    |
|                   | Trong trường hợp khách hàng đó chưa nhập mã khách trong danh<br>mục khách hàng (hay nhà cung cấp) NSD có thể khai báo thêm tên<br>khách hàng ở màn hình nhập liệu. Khi hiện ra danh mục khách hàng<br>NSD nhấn phím F4 khai báo thêm mã khách mới. Các thông tin nhập<br>liệu xem trong sách <hướng dẫn="" dụng="" sử=""></hướng> |
| Địa chỉ           | Chương trình cập nhật địa chỉ khách hàng đã được khai báo trong<br>danh mục khách hàng (hay nhà cung cấp). Trường hợp NSD chưa<br>nhập địa chỉ khách hàng thì ở màn hình nhập chứng từ vẫn nhập<br>được địa chỉ                                                                                                    |
| Người nộp tiền    | Tên của người nộp tiền                                                                                                    |
| Lý do nộp         | Diễn giải nội dung của chứng từ                                                                                                    |
| Tài khoản nợ      | Khai báo tài khoản thu tiền                                                                                                    |
| Ngày hạch toán    | Ngày nộp tiền                                                                                                    |
| Ngày lập chứng từ | Ngày lập chứng từ                                                                                                    |
| Quyển số          | Quyển sổ chứng từ khai báo                                                                                                    |
| Số phiếu thu      | Chương trình tự động cập nhật số phiếu thu khi NSD đã khai báo<br>trong danh mục quyển chứng từ, và có thể sửa lại được                                                                                                    |
| Loại ngoại tệ     | Lựa chọn loại đồng tiền giao dịch của chứng từ                                                                                                    |
| Tỷ giá            | Nếu đồng tiền giao dịch là đồng tiền hạch toán thì chương trình tự động gán tỷ giá bằng 1                                                                                                    |

# Phần chi tiết hạch toán trong trường hợp chi tiết thanh toán theo hoá đơn (loại phiếu thu theo mã giao dịch số 1)

| Stt                     | Số thứ tự của từng dòng dùng để sắp xếp các dòng theo ý muốn.Chương trình mặc định thể hiện ở dòng đầu tiên là 1 và tăng dần sau đó. Người sử dụng có/không sử dụng ở cột này được khai báo ở menu phân hệ hệ thống/ Cập nhật số liệu/ Khai báo các màn hình nhập chứng từ, các tùy chọn của trường tự do ở dòng số thứ tự check hoặc không check sử dụng |
|-------------------------|----------------------------------------------------------------------------------------------------|
| Số hóa đơn              | Chọn số hóa đơn thanh toán, chương trình cập nhật danh sách hóa<br>đơn NSD check chọn hóa đơn thanh toán hoặc nhấn phím enter tại<br>dòng hóa đơn chọn                                                                                                    |
| Ngày hóa đơn            | Ngày, tháng, năm lập hóa đơn đó                                                                                                    |
| Ngoại tệ                | Mã ngoại tệ theo hóa đơn                                                                                                    |
| Tài khoản có            | Hạch toán công nợ theo bán hàng                                                                                                    |
| Tiền trên hóa đơn       | Tổng số tiền cần phải thanh toán trên hóa đơn                                                                                                    |
| Đã thanh toán           | Số tiền đã thu                                                                                                    |
| Còn phải thanh toán     | Số tiền còn phải thu                                                                                                    |
| Thanh toán VND          | Số tiền thanh toán lần này                                                                                                    |
| Thanh toán quy đổi      | Số tiền thu lần này quy đổi ra đồng tiền hạch toán                                                                                                    |
| Diễn giải               | Nội dung chi tiết cho từng hạch toán                                                                                                    |
| Các mã của trường tự do | Do NSD khai báo có/không sử dụng trường tự do (như mã vụ việc,<br>mã phí, mã bộ phận,) được khai báo trong phân hệ hệ thống/ Cập<br>nhật số liệu/ Khai báo màn hình nhập chứng từ                                                                                                    |

Phần chi tiết hạch toán trong trường hợp thu chi tiết theo 1 khách hàng (loại phiếu thu bằng 2)

| Stt              | Số thứ tự của từng dòng dùng để sắp xếp các dòng theo ý muốn,<br>chương trình tự động đánh theo số tăng dần khi có nhiều dòng phát<br>sinh. |
|------------------|----------------------------------------------------------------------------------------------------|
| Tài khoản có     | Khai báo tài khoản cần hạch toán                                                                                                    |
| Tên tài khoản    | Tên tài khoản trong danh mục tài khoản                                                                                                    |
| Phát sinh có xxx | Cập nhật số tiền phát sinh theo đồng tiền giao dịch.                                                                                        |

| Tỷ giá ghi sổ           | Xuất hiện trường này khi chứng từ phát sinh tiền ngoại tệ        |  |
|-------------------------|------------------------------------------------------------------|--|
| Diễn giải               | Nội dung chi tiết cho từng hạch toán                             |  |
| Tiền hạch toán          | Phát sinh có theo đồng tiền hạch toán (theo tỷ giá giao dịch)    |  |
| Ps có VND               | Phát sinh có theo tỷ giá quy đổi (theo tỷ giá ghi sổ)            |  |
| Các mã của trường tự do | NSD khai báo có/không sử dụng trường tự do (như mã vụ việc, mã   |  |
|                         | phí, mã bộ phận,) được khai báo trong phân hệ hệ thống/ Cập nhật |  |
|                         | số liệu/ Khai báo màn hình nhập chứng từ                         |  |

Phần chi tiết hạch toán trong trường hợp thu của nhiều khách hàng (loại phiếu thu bằng 3)

| Stt                     | Số thứ tự của từng dòng dùng để sắp xếp các dòng theo ý muốn,<br>chương trình tự động đánh theo số tăng dần khi có nhiều dòng phát<br>sinh.                                    |
|-------------------------|----------------------------------------------------------------------------------------------------|
| Tài khoản có            | Khai báo tài khoản cần hạch toán                                                                                                    |
| Tên tài khoản           | Tên tài khoản trong danh mục tài khoản                                                                                                    |
| Mã khách                | Mã khách hàng                                                                                                    |
| Tên khách               | Tên khách hàng                                                                                                    |
| Phát sinh có xxx        | Cập nhật số tiền phát sinh theo đồng tiền giao dịch.                                                                                                    |
| Tỷ giá ghi sổ           | Xuất hiện trường này khi chứng từ phát sinh tiền ngoại tệ                                                                                                    |
| Diễn giải               | Nội dung chi tiết cho từng hạch toán                                                                                                    |
| Tiền hạch toán          | Phát sinh có theo đồng tiền hạch toán (theo tỷ giá giao dịch)                                                                                                    |
| Ps có VND               | Phát sinh có theo tỷ giá quy đổi (theo tỷ giá ghi số)                                                                                                    |
| Các mã của trường tự do | NSD khai báo có/không sử dụng trường tự do (như mã vụ việc, mã<br>phí, mã bộ phận,) được khai báo trong phân hệ hệ thống/ Cập nhật<br>số liệu/ Khai báo màn hình nhập chứng từ |

Phần chi tiết hạch toán trong trường hợp nhận tiền vay (loại phiếu thu bằng 4); nộp tiền vào ngân hàng, chuyển tiền từ ngân hàng đến (loại phiếu thu bằng 5); mua ngoại tệ (loại phiếu thu bằng 6); người mua trả tiền trước (loại phiếu thu bằng 7); khác (loại phiếu thu bằng 9)

Stt

Số thứ tự của từng dòng dùng để sắp xếp các dòng theo ý muốn, chương trình tự động đánh theo số tăng dần khi có nhiều dòng phát sinh

| Tài khoản có            | Khai báo tài khoản cần hạch toán                                 |
|-------------------------|------------------------------------------------------------------|
| Tên tài khoản           | Tên tài khoản trong danh mục tài khoản                           |
| Phát sinh có xxx        | Cập nhật số tiền phát sinh theo đồng tiền giao dịch.             |
| Tỷ giá ghi sổ           | Xuất hiện trường này khi chứng từ phát sinh tiền ngoại tệ        |
| Diễn giải               | Nội dung chi tiết cho từng hạch toán                             |
| Tiền hạch toán          | Phát sinh có theo đồng tiền hạch toán (theo tỷ giá giao dịch)    |
| Ps có VND               | Phát sinh có theo tỷ giá quy đổi (theo tỷ giá ghi sổ)            |
| Các mã của trường tự do | NSD khai báo có/không sử dụng trường tự do (như mã vụ việc, mã   |
|                         | phí, mã bộ phận,) được khai báo trong phân hệ hệ thống/ Cập nhật |
|                         | số liệu/ Khai báo màn hình nhập chứng từ                         |

Phần tính tổng của phiếu thu:

| Số hóa đơn   | Danh sách các hóa đơn trong trường hợp chỉ số tiền đã thu cần phân<br>bổ cho các hóa đơn nào (trừ loại phiếu thu số 1 và số 3 thì không thể<br>hiện số hóa đơn)                 |
|--------------|----------------------------------------------------------------------------------------------------|
|              | Khi nhấn chọn 'số hóa đơn' chương trình sẽ hiện ra màn hình phân<br>bổ. Cách phân bổ hóa đơn xem ở phân hệ bán hàng/ Cập nhật số<br>liệu/ Phân bổ thu tiền hàng cho các hóa đơn |
| Tổng số tiền | Tổng số tiền trên phiếu thu hoặc giấy báo có (thu)                                                                                                    |
| Trang thái   | Trang thái chứng từ: chưa ghi sổ cái hoặc ghi vào sổ cái                                                                                                    |

Sau khi đã nhập số liệu ở phần chi tiết thì không được sửa loại phiếu thu nữa, để sửa được loại phiếu thu phải xóa hết các dòng chi tiết

Hóa đơn bán hàng không được sửa, xóa hóa đơn đã được thanh toán. Muốn sửa, xóa được hóa đơn, phải vào chứng từ thu tiền của hóa đơn đó xóa phiếu thu đó thì mới được sửa, xóa.

Các thao tác xem, sửa, xóa, thêm mới, sao chép, in chứng từ, tìm chứng từ tương tự phân hệ tổng hợp / Phiếu kế toán

#### 3.2 Cập nhật phiếu chi tiền mặt và giấy báo nợ của ngân hàng

#### Chức năng

- Phiếu chi tiền mặt và giấy báo nợ (chi) của ngân hàng dùng để cập nhật các chứng từ chi tiền nhà cung cấp thông qua chi tiền trực tiếp hay chi tiền thông qua tài khoản ngân hàng

- MvAccPro15.0 phân loại chi theo hóa đơn, chi cho nhà cung cấp hay chi tạm ứng cho vay, ... tùy vào hình thức mà sử dụng chọn loại phiếu chi theo mã giao dịch nào.

| M Phieu chi tier                                                                              | n mat                     |                                                    |                          |                    |         |       |               |              | • •         |
|-----------------------------------------------------------------------------------------------|---------------------------|----------------------------------------------------|--------------------------|--------------------|---------|-------|---------------|--------------|-------------|
| Loại phiếu chi                                                                                | 8                         | T/t chi phí trực tiếp bằng tiền Ngày HT 01/01/2011 |                          |                    |         |       |               |              |             |
| Mã khách                                                                                      | 331.001                   | Công ty CPXDCT CNC Thă                             | ng long                  |                    |         | Ngày  | lập CT        |              | 01/01/2011  |
| Địa chỉ                                                                                       | Kim nỗ - Đông Anh - Hà    | à nội                                              |                          |                    |         | Quyểr | n số          |              |             |
| Người nhận                                                                                    | Công ty CPXDCT CNC        | Thăng long                                         |                          |                    |         | Số CT |               |              | 15          |
| Diễn giải                                                                                     | Phí tư vẫn / Consoult F   | ee                                                 |                          |                    |         | TGGS  |               |              | 1,00        |
| -<br>Tk có                                                                                    | 1111                      | Tiển mặt Việt Nam                                  |                          |                    |         |       |               |              |             |
|                                                                                               |                           |                                                    |                          |                    |         | Han T | .т            |              | 0           |
| Hach toán H                                                                                   | Ð thuế                    |                                                    |                          |                    |         | F4-Th | '<br>Iêm dòna | E5-Tinh TGGS | F8-Xóa dòng |
| Stt Tk                                                                                        | . nợ                      | Tên tài khoản                                      | Ps nợ                    | Diễ                | n giải  | HĐ    | Loại HĐ       | Ngày HĐ      | Số Seri 🔺   |
| ▶ 1 2428                                                                                      | Chi phí trả trườ          | ớc khác                                            | 20 897 900               | Phí tư vẫn / Conso | ult Fee | 1     | 1             | 09/07/2013   | KL/1:       |
|                                                                                               |                           |                                                    |                          |                    |         |       |               |              |             |
|                                                                                               |                           |                                                    |                          |                    |         |       |               |              |             |
|                                                                                               |                           |                                                    |                          |                    |         |       |               |              |             |
|                                                                                               |                           |                                                    |                          |                    |         |       |               |              |             |
|                                                                                               |                           |                                                    |                          |                    |         |       |               |              | 4           |
| 🔲 Chuyển dữ liệu 📃 Sửa trường tiền 🔲 Sửa TGGS 🔄 🔄 Sửa thông tin thuế 🛛 Tiền hh, dv 20 897 900 |                           |                                                    |                          |                    |         |       |               |              |             |
| Số HĐ                                                                                         | Sá HĐ Tiền thuế 2 089 790 |                                                    |                          |                    |         |       |               |              |             |
| Tổng TT 22 987 690                                                                            |                           |                                                    |                          |                    |         |       |               |              |             |
|                                                                                               | vi <u>C</u> opy In ctù    | r Hủy bỏ Xoá                                       | X <u>e</u> m <u>I</u> ìm | Quay ra            |         |       |               | ••           | • •         |

# Thông tin chi tiết

Phần thông tin chung về chứng từ:

| Loại phiếu chi | Phiếu thu được phân thành các loại sau:    |
|----------------|--------------------------------------------|
|                | 1- Chi trả chi tiết theo hoá đơn           |
|                | 2 - Chi cho nhà cung cấp                   |
|                | 3 - Chi cho nhiều nhà cung cấp             |
|                | 4 - Chi tạm ứng, cho vay                   |
|                | 5 - Chuyển/Rút tiền                        |
|                | 6 - Bán ngoại tệ                           |
|                | 7 -Trả trước cho nhà cung cấp              |
|                | 8 – Thanh toán chi phí trực tiếp bằng tiền |
|                | 9 - Chi khác.                              |
| Mã khách       | Chọn mã khách có phát sinh                 |
|                |                                            |

| Địa chỉ           | Trường này được cập nhật trong trường hợp trong danh mục khách<br>hàng không khai báo địa chỉ, ví dụ cho các khách lẻ   |  |
|-------------------|----------------------------------------------------------------------------------------------------|--|
| Người nhận tiền   | Tên người nhận tiền                                                                                                    |  |
| Lý do chi         | Diễn giải chung                                                                                                    |  |
| Tài khoản chi     | Tài khoản chi tiền                                                                                                    |  |
| Ngày hạch toán    | Ngày nộp tiền                                                                                                    |  |
| Ngày lập chứng từ | Ngày lập chứng từ                                                                                                    |  |
| Quyển số          | Quyển số chứng từ khai báo                                                                                              |  |
| Số phiếu chi      | Chương trình tự động cập nhật số phiếu chi khi NSD đã khai báo<br>trong danh mục quyển chứng từ, và có thể sửa lại được |  |
| Mã ngoại tệ       | Lựa chọn loại đồng tiền hạch toán của chứng từ                                                                          |  |
| Tỷ giá            | Tỷ giá ghi sổ (của tài khoản có)                                                                                        |  |
| Hạn thanh toán    | Sử dụng trong trường hợp cho vay tiền hoặc tạm ứng, loại phiếu $chi = 4$                                                |  |

Phần chi tiết hạch toán trong trường hợp chi tiết thanh toán theo hoá đơn (loại phiếu chi theo mã giao dịch số 1)

| Stt                 | Số thứ tự của từng dòng dùng để sắp xếp các dòng theo ý muốn,<br>chương trình tự động đánh theo số tăng dần khi có nhiều dòng phát<br>sinh.            |
|---------------------|----------------------------------------------------------------------------------------------------|
| Số hóa đơn          | Chọn số hóa đơn thanh toán, chương trình cập nhật danh sách hóa<br>đơn NSD check chọn hóa đơn thanh toán hoặc nhấn phím enter tại<br>dòng hóa đơn chọn |
| Ngày hóa đơn        | Ngày, tháng, năm lập hóa đơn                                                                                                    |
| Ngoại tệ            | Chọn ngoại tệ theo hóa đơn                                                                                                    |
| Tài khoản nợ        | Hạch toán công nợ mua hàng                                                                                                    |
| Tiền trên hóa đơn   | Tổng số tiền cần phải thanh toán trên hóa đơn                                                                                                    |
| Đã thanh toán       | Số tiền đã trả                                                                                                    |
| Còn phải thanh toán | Số tiền còn phải trả                                                                                                    |
| Thanh toán VND      | Số tiền thanh toán trả lần này                                                                                                    |

| Thanh toán quy đổi      | Số tiền trả lần này quy đổi ra đồng tiền hạch toán             |
|-------------------------|----------------------------------------------------------------|
| Diễn giải               | Nội dung chi tiết cho từng hạch toán                           |
| Các mã của trường tự do | Do NSD khai báo có/không sử dụng trường tự do (như mã vụ việc, |
|                         | mã phí, mã bộ phận,) được khai báo trong phân hệ hệ thống/ Cập |
|                         | nhật số liệu/ Khai báo màn hình nhập chứng từ                  |

Phần chi tiết hạch toán trong trường hợp chi chi tiết theo 1 khách hàng (loại phiếu chi bằng 2)

| Stt                        | Số thứ tự của từng dòng dùng để sắp xếp các dòng theo ý muốn,<br>chương trình tự động đánh theo số tăng dần khi có nhiều dòng phát<br>sinh.                                    |
|----------------------------|----------------------------------------------------------------------------------------------------|
| Tài khoản nợ               | Khai báo tài khoản cần hạch toán                                                                                                    |
| Tên tài khoản              | Tên tài khoản                                                                                                    |
| Phát sinh nợ xxx           | Cập nhật số tiền phát sinh theo đồng tiền giao dịch.                                                                                                    |
| Tỷ giá ghi sổ              | Tỷ giá ghi sổ của tài khoản nợ                                                                                                    |
| Diễn giải                  | Nội dung chi tiết cho từng hạch toán                                                                                                    |
| Tiền hạch toán             | Theo tỷ giá ghi sổ của tài khoản có = ps nợ ngoại tệ* tỷ giá ghi sổ tài khoản có                                                                                               |
| Ps nợ VND                  | Phát sinh nợ theo đồng tiền hạch toán = ps nợ ngoại tệ*tggs của tài khoản nợ                                                                                                   |
| Các mã của trường tự do    | NSD khai báo có/không sử dụng trường tự do (như mã vụ việc, mã<br>phí, mã bộ phận,) được khai báo trong phân hệ hệ thống/ Cập<br>nhật số liệu/ Khai báo màn hình nhập chứng từ |
| Phần chi tiết hạch toán tr | ong trường hợp chi của nhiều khách hàng (loại phiếu chi bằng 3)                                                                                                    |
| Stt                        | Số thứ tự của từng dòng dùng để sắp xếp các dòng theo ý muốn,<br>chương trình tự động đánh theo số tăng dần khi có nhiều dòng phát<br>sinh                                     |
| Tài khoản có               | Khai báo tài khoản cần hạch toán                                                                                                    |
| Tên tài khoản              | Tên tài khoản nợ                                                                                                    |
| Mã khách                   | Mã khách hàng                                                                                                    |
| Tên khách                  | Tên khách hàng                                                                                                    |

| Phát sinh nợ xxx        | Cập nhật số tiền phát sinh nợ theo đồng tiền giao dịch.                                                                                                    |
|-------------------------|----------------------------------------------------------------------------------------------------|
| Diễn giải               | Nội dung chi tiết cho từng hạch toán                                                                                                    |
| Ps nợ VND               | Phát sinh nợ theo đồng tiền hạch toán                                                                                                    |
| Các mã của trường tự do | NSD khai báo có/không sử dụng trường tự do (như mã vụ việc, mã<br>phí, mã bộ phận,) được khai báo trong phân hệ hệ thống/ Cập nhật<br>số liệu/ Khai báo màn hình nhập chứng từ |

Phần chi tiết hạch toán trong trường hợp cho vay, chi tạm ứng (loại phiếu thu bằng 4); nộp tiền vào ngân hàng, chuyển tiền sang ngân hàng khác (loại phiếu chi bằng 5); bán ngoại tệ (loại phiếu chi bằng 6); trả trước cho người bán (loại phiếu chi bằng 7); chi khác (loại phiếu chi bằng 9)

| Stt                     | Số thứ tự của từng dòng dùng để sắp xếp các dòng theo ý muốn,<br>chương trình tự động đánh theo số tăng dần khi có nhiều dòng phát<br>sinh                                     |
|-------------------------|----------------------------------------------------------------------------------------------------|
| Tài khoản nợ            | Khai báo tài khoản nợ                                                                                                    |
| Tên tài khoản           | Tên tài khoản nợ                                                                                                    |
| Phát sinh nợ xxx        | Phát sinh nợ theo đồng tiền giao dịch                                                                                                    |
| Diễn giải               | Nội dung chi tiết cho từng hạch toán                                                                                                    |
| Ps nợ VND               | Phát sinh nợ theo đồng tiền hạch toán                                                                                                    |
| Các mã của trường tự do | NSD khai báo có/không sử dụng trường tự do (như mã vụ việc, mã<br>phí, mã bộ phận,) được khai báo trong phân hệ hệ thống/ Cập nhật<br>số liệu/ Khai báo màn hình nhập chứng từ |

Phần chi tiết hạch toán trong trường hợp chi thanh toán chi phí trực tiếp có thuế (loại phiếu chi bằng 8)

| Stt           | Số thứ tự của từng dòng dùng để sắp xếp các dòng theo ý muốn,<br>chương trình tự động đánh theo số tăng dần khi có nhiều dòng phát<br>sinh |
|---------------|----------------------------------------------------------------------------------------------------|
| Tài khoản nợ  | Khai báo tài khoản nợ                                                                                                    |
| Tên tài khoản | Tên tài khoản nợ                                                                                                    |
| Diễn giải     | Nội dung chi tiết cho từng hạch toán                                                                                                    |
| Loại hóa đơn  |                                                                                                    |

|                   | 0 - Không có hóa đơn                                                                                                    |
|-------------------|----------------------------------------------------------------------------------------------------|
|                   | 1 - Hóa đơn GTGT giá chưa bao gồm thuế                                                                                       |
|                   | 2 - Hóa đơn GTGT giá đã bao gồm thuế (tem, vé)                                                                               |
|                   | 3 - Hóa đơn trực tiếp được khấu trừ lùi                                                                                      |
|                   | 4 - Hoá đơn trực tiếp không được khấu trừ                                                                                    |
|                   | 5 – Nhiều hóa đơn: sử dụng trong trường hợp hạch toán chung trên<br>1 dòng tổng số tiền của nhiều hóa đơn                    |
| Mẫu báo cáo       | Mẫu báo cáo thuế đầu vào theo quy định của Tổng cục thuế                                                                     |
| Ngày hóa đơn      | Ngày lập hóa đơn                                                                                                    |
| Số seri           | Số seri hóa đơn                                                                                                    |
| Số hóa đơn        | Số hóa đơn                                                                                                    |
| Mã khách          | Mã khách (nhà cung cấp)                                                                                                    |
| Tên khách         | Tên khách (nhà cung cấp)                                                                                                    |
| Địa chỉ           | Địa chỉ khách hàng (nhà cung cấp)                                                                                            |
| Mã số thuế        | Mã số thuế của nhà cung cấp                                                                                                  |
| Hàng hóa, dịch vụ | NSD cập nhật                                                                                                    |
| Mã thuế suất      | Chọn mã thuế suất, mã thuế suất được khai báo trong phân hệ bán<br>hàng/ Danh mục từ điển/ Danh mục thuế suất GTGT đầu ra    |
| Thuế suất         | % thuế suất                                                                                                    |
| Tiền thuế         | Tiền thuế theo tiền giao dịch                                                                                                |
| Tài khoản thuế    | Khai báo tài khoản thuế                                                                                                    |
| Cục thuế          | Trong trường hợp tài khoản thuế theo dõi như là tài khoản công nợ<br>với đối tượng theo dõi công nợ phải thu là các cục thuế |
| Ps nợ xxx         | Phát sinh nợ theo đồng tiền giao dịch                                                                                        |
| Ps nợ yyy         | Phát sinh nợ theo đồng tiền hạch toán                                                                                        |
| Thuế yyy          | Tiền thuế theo đồng tiền hạch toán (theo tỷ giá giao dịch)                                                                   |
| Thanh toán yyy    | Số tiền thanh toán theo đồng tiền hạch toán (theo tỷ giá giao dịch)                                                          |
| Ghi chú           | Thông tin khác của chứng từ do NSD cập nhật                                                                                  |

Các mã của trường tự do Các trường phục vụ quản trị nội bộ như mã vụ việc, mã sản phẩm... Hạch toán tài khoản thuế trong phần nhập chi tiết thông tin về các hoá đơn thuế GTGT đầu vào sẽ được chuyển vào sổ cái

Phần tính tổng của phiếu chi:

| Tiền hàng dịch vụ | Tổng số tiền hàng hóa, dịch vụ                                                 |
|-------------------|--------------------------------------------------------------------------------|
| Tiền thuế         | Tổng tiền thuế                                                                 |
| Tổng thanh toán   | Tổng số tiền phát sinh trên phiếu chi/giấy báo có                              |
| Số hóa đơn        | Danh sách các hóa đơn trong trường hợp chỉ rõ chi trả tiền cho các hóa đơn nào |

Trạng thái Chưa ghi sổ cái hoặc đã ghi sổ cái

Khi in UNC trực tiếp từ chương trình cần lưu ý là thông tin liên quan đến ngân hàng chuyển đi được lấy từ thông tin cập nhật trong danh mục tài khoản ngân hàng của doanh nghiệp, còn thông tin liên quan đến ngân hàng nhận tiền được lấy từ thông tin khai báo về ngân hàng của khách hàng trong danh mục khách hàng

#### 3.3 Tính và cập nhật lại tỷ giá ghi sổ

#### Chức năng

- Áp lại tỷ giá giao dịch cho các phát sinh. Tỷ giá giao dịch hàng ngày được cập nhật ở danh mục tỷ giá trong phân hệ hệ thống/ Danh mục từ điển/ Cập nhật tỷ giá quy đổi ngoại tệ.

- Tính tỷ giá ghi sổ trung bình tháng và áp cho các phát sinh trong trường hợp lựa chọn phương tính tỷ giá ghi sổ theo phương pháp trung bình tháng

- Áp tỷ giá ghi sổ của một tài khoản do người dùng tự tính và cập nhật cho các phát sinh.

| Năm                   | Chọn năm tính tỷ giá ghi sổ                                                                                                    |
|-----------------------|----------------------------------------------------------------------------------------------------|
| Kỳ                    | Kỳ tính tỷ giá ghi sổ                                                                                                    |
| Áp tggd từ danh mục   | NSD chọn có/không áp tỷ giá giao dịch từ danh mục, khai báo<br>trong menu hệ thống/ Danh mục từ điển/ Cập nhật tỷ giá quy đổi<br>ngoại tệ |
| Cách áp tỷ giá ghi sổ | 1-Tỷ giá tự động: chương trình tự động tính tất cả các tài khoản có gốc ngoại tệ                                                          |

|               | 2-Tỷ giá ghi số tự tính: chương trình chỉ tính khi có khai báo                                                                                               |
|---------------|----------------------------------------------------------------------------------------------------|
|               | phương pháp tính tỷ giá ghi sổ tài khoản đó trong danh mục tài                                                                                               |
|               | khoản                                                                                                    |
| Tài khoản     | Khai báo tài khoản tính tỷ giá ghi sổ                                                                                                    |
| Tỷ giá ghi sổ | Khai báo tỷ giá ghi sổ, chỉ khai báo được khi có sử dụng áp tỷ giá<br>giao dịch từ danh mục và chọn tỷ giá ghi sổ tự tính thì NSD phải<br>nhập tỷ giá ghi sổ |

Mã đơn vị Chương trình mặc định mã đơn vị cơ sở khi đăng nhập vào Khi tính tỷ giá ghi sổ phải khai báo trong danh mục tài khoản, tài khoản đó có khai báo PP tính tỷ giá ghi sổ nợ/có

Các chức năng trên chỉ được xử lý cho các phiếu thu, chi, báo nợ, báo có

Trình tự xử lý của chương trình trong trường hợp chọn đồng thời 2 chức năng cùng lúc: áp tỷ giá giao dịch từ danh mục tỷ giá sẽ được thực hiện trước, sau đó sẽ tính giá ghi sổ trung bình cuối tháng hoặc áp tỷ giá ghi sổ do người dùng tự tính

Đối với chức năng áp lại tỷ giá giao dịch từ danh mục tỷ giá thì chương trình sẽ áp cho tất cả các loại phiếu thu/chi ngoại trừ loại phiếu thu/chi bằng 6 - mua/bán ngoại tệ (vì đây không phải là tỷ giá hối đoái bình quân trên thị trường ngoại tệ liên ngân hàng mà là tỷ giá mua bán thực tế tại các ngân hàng)

Tùy theo yêu cầu quản lý của người sử dụng mà có sự lựa chọn thích hợp các chức năng trên, không nên chạy các chức năng không cần thiết

Các chức năng trên chỉ được xử lý vào cuối tháng và chạy lần lượt từng tháng một

#### 4. Báo cáo

#### 4.1 Báo cáo về tiền mặt và tiền gửi ngân hàng

Chương trình có các báo cáo sau về tiền mặt và tiền gửi ngân hàng:

- 1. Sổ quỹ
- 2. Sổ quỹ (in từng ngày)
- 3. Sổ kế toán chi tiết quỹ tiền mặt
- 4. Sổ tiền gửi ngân hàng
- 5. Sổ chi tiết của một tài khoản

- 6. Sổ nhật ký thu tiền
- 7. Sổ nhật ký chi tiền
- 8. Bảng kê chứng từ

# 4.2 Báo cáo về tiền vay

Chương trình cung cấp các báo cáo sau về tiền vay gồm có:

- 1. Bảng kê các khế ước vay
- 2. Bảng kê tính lãi chi tiết theo khế ước
- 3. Báo cáo chi tiết tình hình tiền vay
- 4. Báo cáo tổng hợp tình hình tiền vay
- 5. Tổng hợp các khế ước đến và quá hạn
- 6. Sổ chi tiết tiền vay.